# Alienware 410K RGB 機械式電競鍵盤 使用指南

法規型號:AW410K

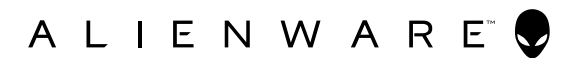

### 附註、小心及警告

🖉 附註:附註代表協助您有效利用您電腦的重要資訊。

▲ 警告:警告代表潛在財產、人員傷害或死亡。

版權所有 © 2020 Dell Inc.。保留所有權利。Dell、EMC 及其他商標是 Dell Inc.或其子公司的商標。其他商標可能是其各自所有者的商標。

2020 – 05 Rev. A00

## 目錄

| 包裝內容4                          |
|--------------------------------|
| 功能                             |
| 設定電競鍵盤                         |
| 使用電競鍵盤8                        |
| Alienware Command Center       |
| 透過 Windows 更新安裝 AWCC           |
| 從 Dell 支援網站安裝 AWCC             |
| 使用 Alienware Command Center 10 |
| 在 AWCC 上設定燈光和動態11              |
| 在 AWCC 上配置設定 12                |
| 暫時停用已修改按鍵13                    |
| 疑難排解                           |
| 法規資訊15                         |
| 保固                             |

## 包裝內容

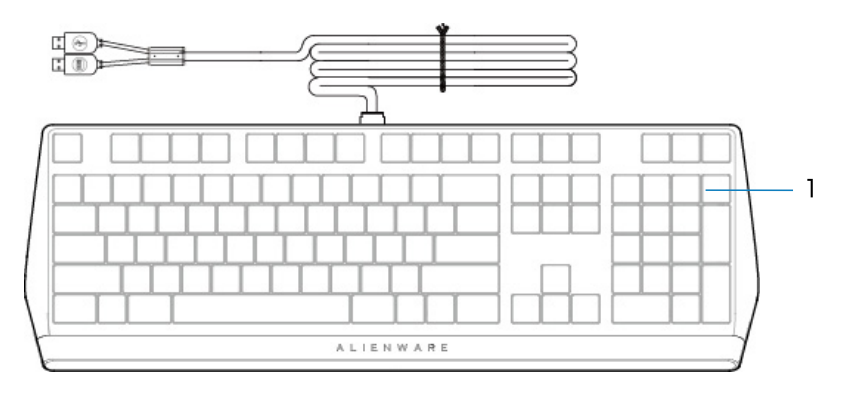

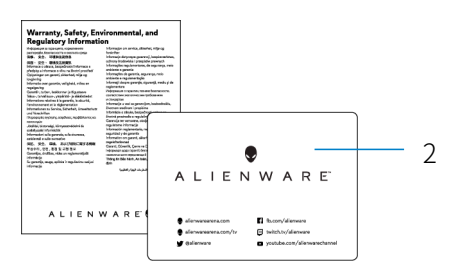

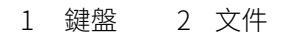

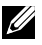

附註:鍵盤隨附的文件可能因地區而異。

功能

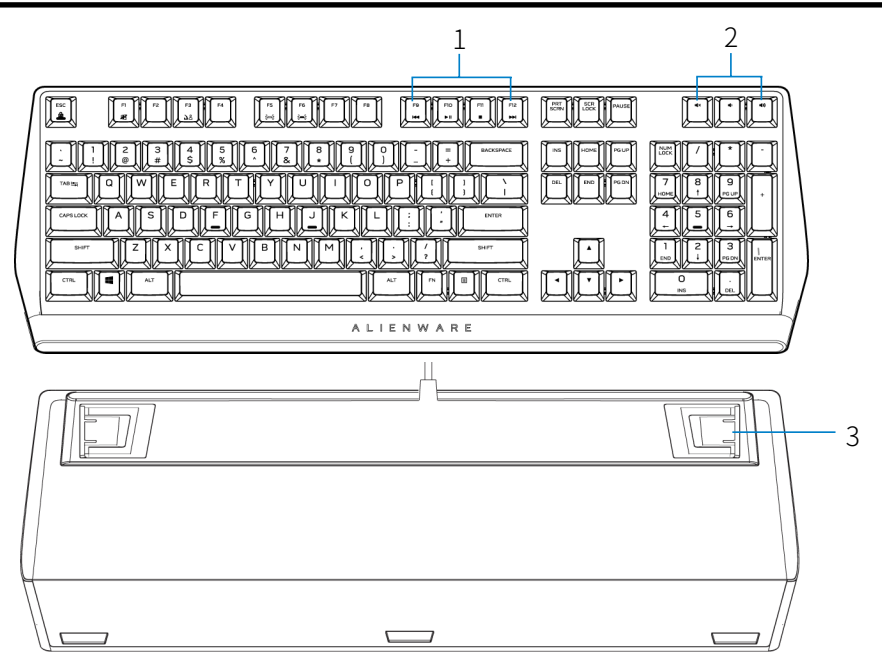

| 編號 | 功能      | 說明                                                                           |
|----|---------|------------------------------------------------------------------------------|
| 1  | 多媒體鍵    | 讓您快轉/播放/停止/倒轉影片和<br>音樂                                                       |
| 2  | 音量控制    | <ul> <li>按 ◀× 可將揚聲器靜音。</li> <li>按 ◀&gt;可調高音量。</li> <li>按 ◀ 可調低音量。</li> </ul> |
| 3  | 三角度可調腳座 | 讓您以三個不同的角度<br>調整鍵盤腳座傾斜度                                                      |

功能

Alienware 410K RGB 機械式電競鍵盤還有下述特色。

### 加強控制和準確性

- 完全可編程按鍵,具備防鬼鍵和N鍵防衝突
- 內建記憶體,讓您輕鬆控制
- 專用音訊控制,遊戲時免於分心
- 4.0 mm 總行程距離
- 1000 Hz (1 ms) 輪詢率
- 五設定檔內建記憶體

#### 堅固耐磨

- AlienFX 16.8M 色每鍵 RGB 燈光
- Cherry MX 棕色機械式鍵軸擁有1億次按壓壽命
- 5000 系列鋁製頂板具備長期耐用性
- 直通讓使用者輕鬆連接 USB 周邊裝置
- 編織線

### 經典的 Alienware 設計

- 簡潔俐落,不佔空間
- 可自訂 RGB 每鍵背光
- 精巧的懸浮式按鍵架構設計

### 設定電競鍵盤

1. 將電競鍵盤的 USB 線連接至電腦的 USB 連接埠。

- USB 資料直通:裝置有母 USB 連接埠時,請連接 USB 資料直通線以連接至 滑鼠、耳機或隨身碟等裝置。
- USB 鍵盤功能:連接 USB 鍵盤功能線以存取鍵盤功能,例如打字、巨集或燈光動態。

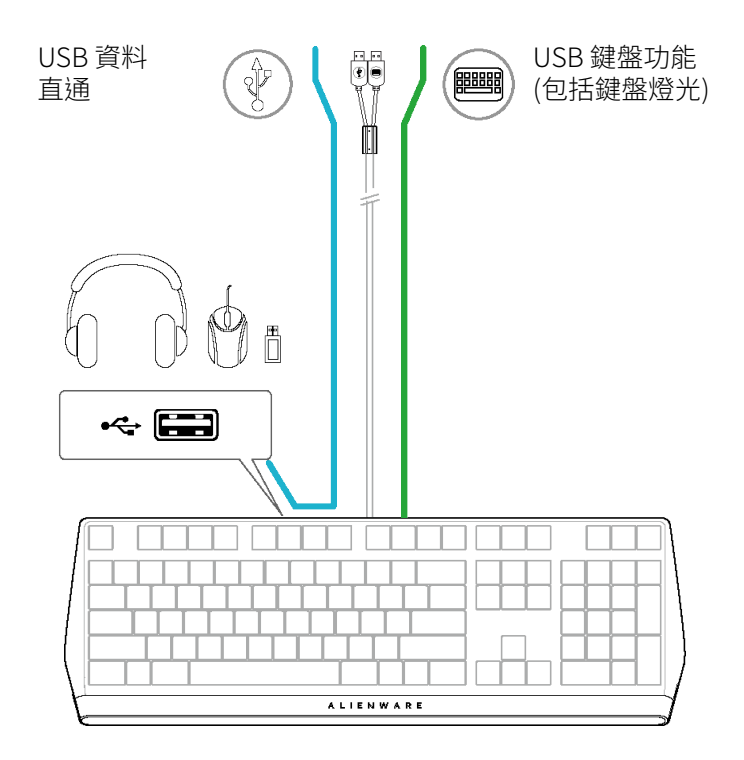

2.下載並安裝 Alienware Command Center (AWCC)。

▶ **附註:**即使未安裝 Alienware Command Center,也可以將電競鍵盤當成一般 鍵盤使用。建議您下載 Alienware Command Center 以提升電競體驗。

### 使用電競鍵盤

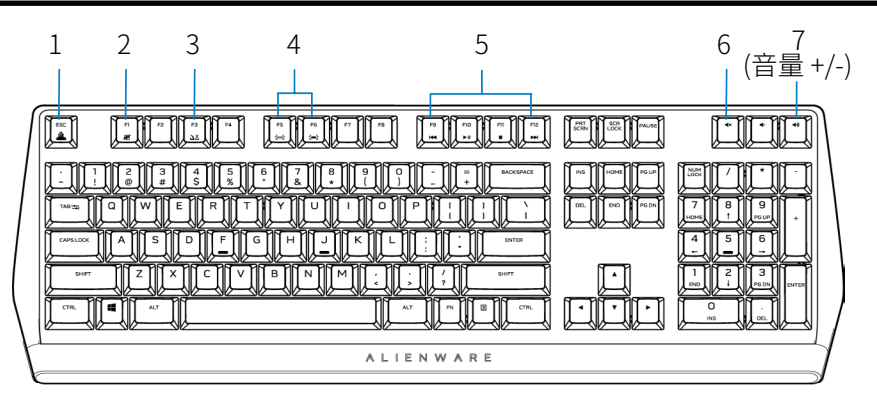

| 編號 | 功能        | 功能鍵                                        | 鍵盤行為                 |
|----|-----------|--------------------------------------------|----------------------|
| 1  | Fn 鎖定     | [] + Esc 切換                                | 鎖定 F1 至 F12 媒體控制功能   |
| 2  | Win 鎖定    | [ <u>``</u> ] + <u>`</u> ] (Fn+F1)         | 停用 Windows 鍵功能       |
| 3  | 設定檔<br>開關 | [二] + [ <u>二]</u> (Fn+F3)<br>(按一次切換)       | 讓您在儲存的內建設定檔之間<br>切換  |
| 4  | 亮度控制      | • [m] + [m] (Fn+F5)<br>• [m] + [m] (Fn+F6) | 調低鍵盤背光強度<br>調高鍵盤背光強度 |

| U | 附註 | : | 鍵盤背光預設為最大強度 |
|---|----|---|-------------|
|---|----|---|-------------|

| 5 | 媒體播放         | <ul> <li>按 □ + □ (Fn+F9)</li> <li>按 □ + □ (Fn+F10)</li> <li>按 □ + □ (Fn+F11)</li> <li>按 □ + □ (Fn+F11)</li> <li>按 □ + □ (Fn+F12)</li> </ul> | 倒轉<br>播放/暫停<br>停止<br>快轉 |
|---|--------------|----------------------------------------------------------------------------------------------------|-------------------------|
| 6 | 靜音           | 靜音鍵                                                                                                    | 將揚聲器靜音                  |
| 7 | 音量控制<br>(系統) | ・ 按 <b>◀</b> )) 可調高<br>・ 按 ◀) 可調低                                                                                                    | 調高系統音量;<br>調低系統音量       |

#### 使用電競鍵盤 8

### **Alienware Command Center**

### 透過 Windows 更新安裝 AWCC

- 1. 前往程式資料夾以確保 AWCC 安裝完成。
- 2. 啟動 AWCC 並執行下述步驟以下載其他軟體元件:
  - 在設定視窗中,按一下 Windows 更新,然後按一下
  - 檢查更新以檢查 Alienware 驅動程式更新進度。
  - 如果電腦的驅動程式更新無回應,請從 Dell
  - 支援網站安裝 AWCC。

### 從 Dell 支援網站安裝 AWCC

- 1. 從以下網址下載應用程式的最新版本:www.dell.com/support/drivers。
- 2. 前往用來儲存安裝程式檔案的資料夾。
- 3. 按兩下安裝程式檔案並依照畫面上的指示安裝應用程式。

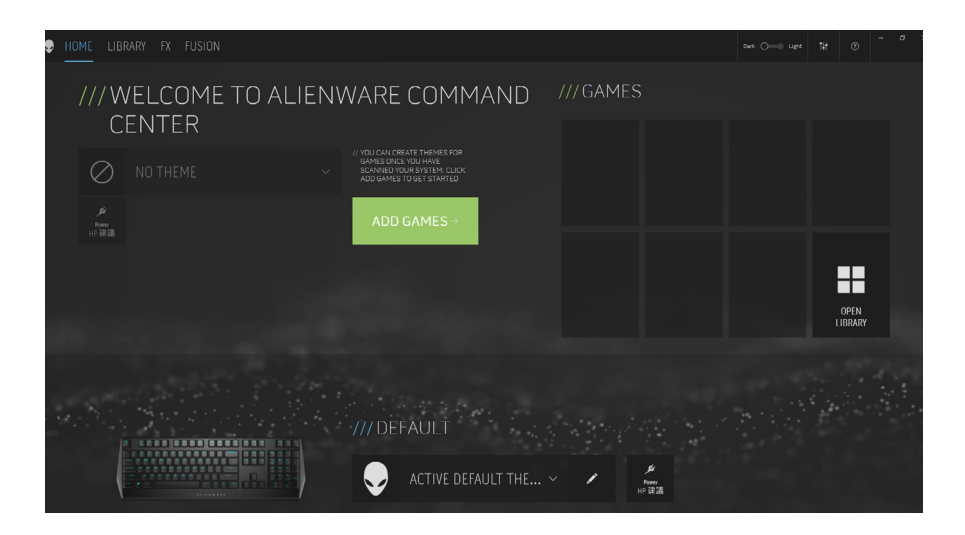

## 使用 Alienware Command Center

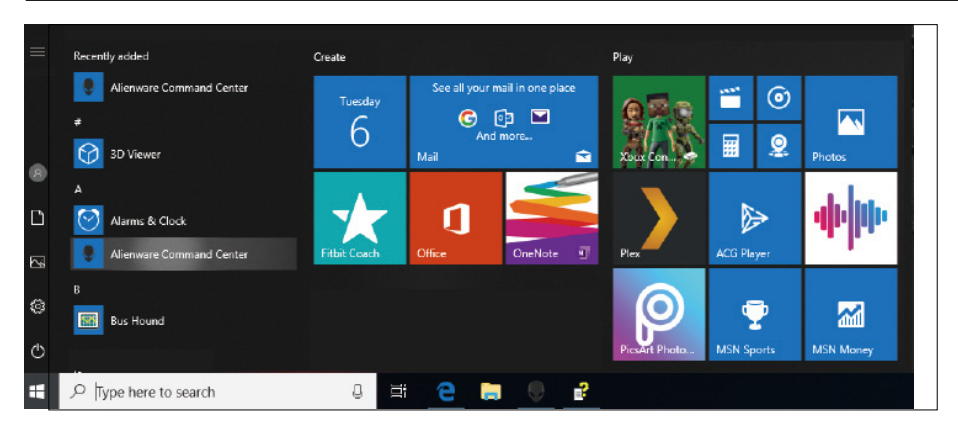

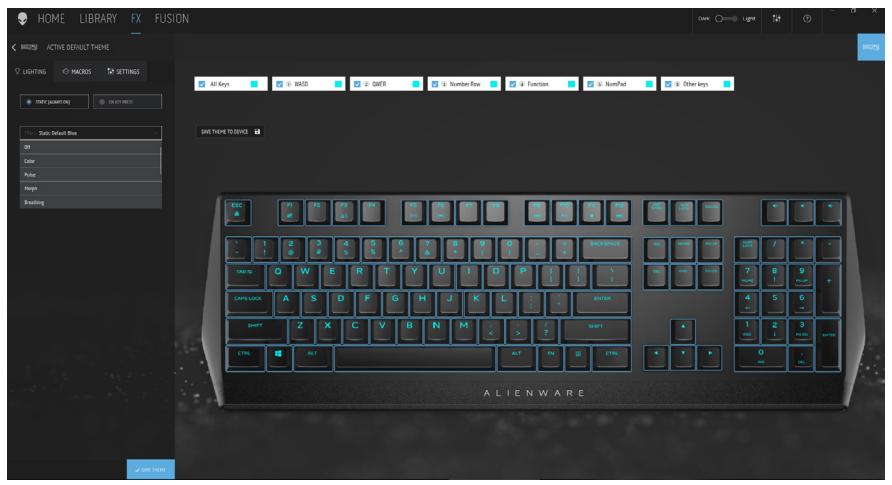

### 鍵盤基本顏色功能

- 1. 從開始功能表啟動 Alienware Command Center 應用程式。
- 2. 選擇 FX 並編輯燈光。
- 3. 從下拉式清單中選擇效果。
- 4. 設定鍵盤 LED 的效果。
- 5. 調整亮度。

## 在 AWCC 上設定燈光和動態

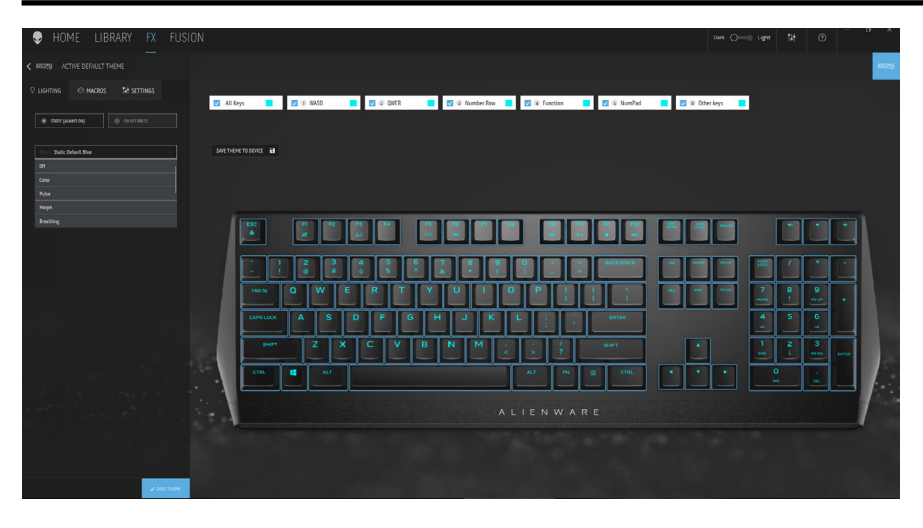

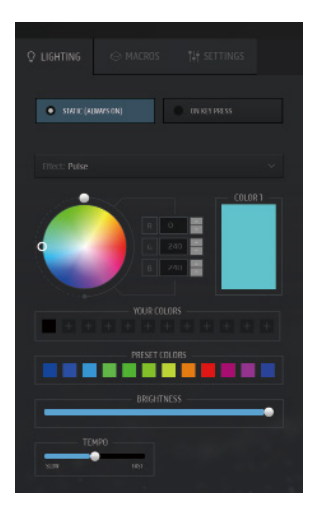

- 1. 從靜態或按鍵時模式的下拉式清單中選擇 效果。
- 2. 選擇標準按鍵分組。
- 3. 從選單中選擇支援的動態:
   彩色、脈動、呼吸、變形、光譜、單色波浪、 掃描器、彩虹波浪以及靜態預設藍色。
- 4. 調整動態效果的節奏。
- 5. 使用色輪圓圈選擇顏色。
- 6. 設定鍵盤動態效果的顏色。
- 7. 調整亮度。

## 在 AWCC 上配置設定

| 👽 HOME LIBRARY FX FUSION | ow O—3 upt   1∦   Ø   <sup>−</sup> <sup>1</sup> <sup>−</sup> <sup>1</sup> <sup>×</sup> |
|--------------------------|----------------------------------------------------------------------------------------|
| NORTHY CREATE NEW THEME  |                                                                                        |
|                          |                                                                                        |
| THEMES E                 |                                                                                        |
|                          |                                                                                        |

- 1. 按一下 FX 選單並選擇設定索引標籤,然後選擇 AW410K 鍵盤裝置。
- 2. 按一下設定以配置睡眠計時器。
- 3. 按一下**更新**檢視韌體版本並檢查是否有任何新韌體。您也可以按一下 恢復出廠預設值按鈕以將裝置重設為出廠狀態。

| HOME LIBRARY <b>FX</b> FUSI    | HOME LIBRARY <b>FX</b> FUSION                                                                     |
|--------------------------------|---------------------------------------------------------------------------------------------------|
| < RESES ACTIVE DEFAULT THEME   | < NEEDER ACTIVE DEFAULT THEME                                                                     |
| 🖓 LIGHTING 🙁 MACROS 👫 SETTINGS | Q LIGHTING I MACROS                                                                               |
| Settings Update                | Settings Update                                                                                   |
| Sleep Timer                    | Current Version : 0023h<br>You are using the latest firmware version.<br>Restore Factory Defaults |
|                                |                                                                                                   |

### 暫時停用已修改按鍵

| 問題             | 解決方法                                    |
|----------------|-----------------------------------------|
| 已修改按鍵的<br>運作行為 | 按鍵設有巨集時,將在正常使用期間持續傳送巨集<br>指令。           |
| 停用<br>已修改按鍵    | 按 Fn + 任一按鍵 (功能鍵除外)。                    |
|                | 例如:                                     |
|                | Q 鍵已設為「ABCD」,若要讓 Q 鍵輸出「Q」,<br>請按 Fn + Q |
|                |                                         |

使用已修改按鍵 登入時輸入密碼。

### 疑難排解

| 問題                                               | 可能的解決方法                                                                                                    |
|--------------------------------------------------|----------------------------------------------------------------------------------------------------|
| 鍵盤無法運作                                           | <ul> <li>將鍵盤拔除再接回電腦的 USB 連接埠。</li> <li>將鍵盤連接至另一個 USB 連接埠。</li> <li>重新啟動電腦。</li> </ul>                                                                                                    |
| 鍵盤燈光不亮                                           | <ul> <li>確定燈光未變暗,按FN+F6使鍵盤亮起</li> <li>將鍵盤拔除再接回電腦的USB連接埠。</li> <li>將鍵盤連接至另一個USB連接埠。</li> <li>重新啟動電腦。</li> <li>透過AWCC (Alienware Command Center) 調整鍵盤亮度。</li> </ul>                                         |
| 需要更多關於<br>Alienware Command<br>Center 功能的資訊      | <ul> <li>開啟 Alienware Command Center</li> <li>按一下說明 ③ 圖示。隨即出現 Alienware<br/>Command Center Online 說明。</li> <li>按一下目錄索引標籤。</li> <li>從目錄索引標籤中,按一下所需主題以尋找關於<br/>Alienware Command Center 功能的詳細資訊。</li> </ul> |
| 在 Alienware<br>Command Center<br>中選擇的配置無法<br>運作。 | <ul> <li>確定 Alienware Command Center 在電腦上執行。</li> <li>開啟 Alienware Command Center,確定電競鍵盤的<br/>配置已正確設定並儲存。</li> </ul>                                                                                      |

### 法規資訊

#### 保固

#### 有限保固及退貨政策

Dell 品牌產品享有兩年有限硬體保固。若連同 Dell 系統一起購買,將以系統保固為準。

#### 美國客戶:

購買及使用本產品受 Dell 終端使用者協議約束,請參考 www.dell.com/terms。本文件包含具約束力的仲裁條款。

#### 歐洲、中東及非洲客戶:

Dell 品牌產品的銷售和使用受適用的國家消費者合法權利、您簽訂的任何零售商 銷售協議條款 (在您與零售商之間適用)以及Dell 終端使用者契約條款約束。 Dell 也提供其他硬體保固—如需 Dell 終端使用者契約和保固條款的完整資訊,請 至 www.dell.com,從「首頁」下方的清單中選擇所在國家,然後按一下「條 款與細則」連結檢視終端使用者條款或「支援」連結檢視保固條款。

#### 非美國客戶:

Dell 品牌產品的銷售和使用受適用的國家消費者合法權利、您簽訂的任何零售商 銷售協議條款 (在您與零售商之間適用)以及 Dell 保固條款約束。Dell 也提供其 他硬體保固—如需 Dell 保固條款的完整資訊,請至 www.dell.com/terms,從 「首頁」下方的清單中選擇所在國家,然後按一下「條款與細則」連結「支援」 連結檢視保固條款。